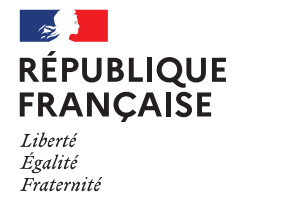

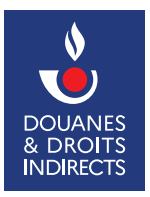

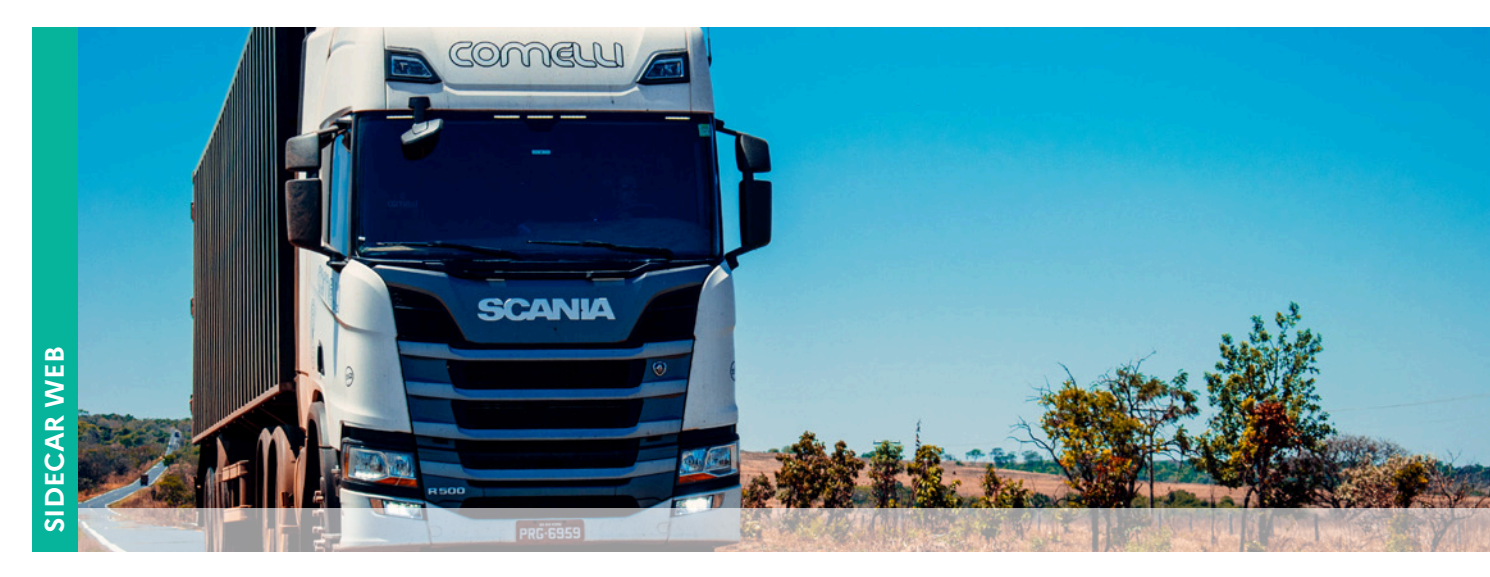

# SIDECAR WEB Gérer le retour de la demande

Transport marchandises > à 7,5 tonnes / Transport voyageurs  $\geq$  10 places / Déneigement-damage www.douane.gouv.fr

# CORRECTION DES ÉLÉMENTS EN LIEN AVEC UN VÉHICULE SUITE AU RENVOI

Modification des données liées à la circulation du véhicule sur la période de la demande

Le kilomètrage (ou litrage) = accès direct après prise en charge du renvoi

Mes demandes / Mes demandes à corriger

|                                                                                 | 👫 Accueil 🚯 M                                                                      | ion compte 👻 🐻 N                                                                    | les véhicules +                                       | Mes demandes +                                                                              | Aide                                               | -                                                         |                             |                        |             |                |  | 172 |
|---------------------------------------------------------------------------------|------------------------------------------------------------------------------------|-------------------------------------------------------------------------------------|-------------------------------------------------------|---------------------------------------------------------------------------------------------|----------------------------------------------------|-----------------------------------------------------------|-----------------------------|------------------------|-------------|----------------|--|-----|
| Consultation des                                                                | s demandes de                                                                      | remboursemer                                                                        | nt                                                    |                                                                                             |                                                    |                                                           |                             |                        |             |                |  |     |
| Récapitulatif de la d                                                           | emande N°2022/1                                                                    | 111                                                                                 |                                                       |                                                                                             |                                                    |                                                           |                             |                        |             |                |  |     |
| Nature de la demande                                                            | Véhicules déclarés                                                                 | Caractéristique du ren                                                              | nboursement                                           | Coordonnée bancaire séle                                                                    | ectionnée                                          | Historique de la demande                                  |                             |                        |             |                |  |     |
| Choix de l'activité :                                                           |                                                                                    |                                                                                     |                                                       | Transporteurs Ma                                                                            | rchandises                                         |                                                           |                             |                        |             |                |  |     |
| Choix de la période :                                                           |                                                                                    |                                                                                     |                                                       | du 01/04/2022 au                                                                            | 30/04/2022                                         |                                                           |                             |                        |             |                |  |     |
| Choix du taux :                                                                 |                                                                                    |                                                                                     |                                                       | Taux Forfaitaire                                                                            |                                                    |                                                           |                             |                        |             |                |  |     |
|                                                                                 |                                                                                    |                                                                                     |                                                       | Précédent                                                                                   | Imprimer                                           | S Lettre de renvoi                                        | Modifie                     | r 🗈 Supp               | rimer       |                |  |     |
| 1er écran : N                                                                   | lature de l                                                                        | la demand                                                                           | e                                                     | do la demanda                                                                               | Vébioulos                                          | Beethouse                                                 |                             | and Base               |             |                |  |     |
|                                                                                 |                                                                                    | 1                                                                                   | Identification de                                     | e la nature de la demande                                                                   | venicules                                          | Keinbourseiten                                            | . /                         | ord. Banc.             | / 11211210  |                |  |     |
|                                                                                 |                                                                                    |                                                                                     | Choix de l'ac                                         | tivité 😡                                                                                    | Trans                                              | oorteurs Marchandises                                     |                             |                        |             |                |  |     |
|                                                                                 |                                                                                    |                                                                                     | Choix de la p                                         | ériode 0                                                                                    | du 01                                              | 04/2022 au 30/04/2022                                     |                             |                        |             |                |  |     |
|                                                                                 |                                                                                    |                                                                                     | Choix du tau                                          | x                                                                                           | Taux F                                             | orfaitaire                                                |                             |                        |             |                |  |     |
| Précision<br>La demande de rembi<br>A compter du 1er av<br>La demande porte sur | pursement partiel de la<br>rti 2022, si vous sour<br>une période qui court (       | TICPE sur le carburant c<br>naitez déposer une der<br>du premier au dernier jou     | onsommé est ser<br>nande mensuel<br>ir du semestre, d | mestrielle jusqu'en 2019 pui<br>lle, merci de sélectionne<br>lu frimestre ou du mois de l'i | is trimestrielle<br>r la période<br>année au titre | Précédent Suivant »                                       | buis de clique              | er sur le mois d<br>é. | u rembourse | ment sollicite |  |     |
| Pour chaque période                                                             | considérée, la demande<br>ier jour suivant la fin du<br>ier jour suivant la fin du | e doit être effectuée :<br>u semestre ou du trimestr<br>u mois et jusqu'à la fin du | e pour lequel le i<br>trimestre pour le               | remboursement est demandes demandes mensuelles. P                                           | lé, jusqu'au 3<br>assé ce délai                    | 1 décembre de la deuxième<br>vous serez astreint à un rer | année qui su<br>mboursement | it.<br>trimestriel.    |             |                |  |     |

#### Pas de correction possible

Faire rejeter la demande par le service des douanes si besoin de corrections

### 2<sup>e</sup> écran : liste des véhicules

A. Modifier les données du véhicule dans la demande 💋

Modifier une demande de remboursement initiale

| B 8  | (2)             |                  |                      |          |               |                   |                     |                    | (1 difements) 😤 10     | Q Recherch | 47            |
|------|-----------------|------------------|----------------------|----------|---------------|-------------------|---------------------|--------------------|------------------------|------------|---------------|
| Pays | Immatriculation | Type de véhicule | Kilométrage compteur | Litrage  | P.T.A.C. (Kg) | P.T.R.A. (Kg) D   | ébut d'exploitation | Fin d'exploitation | Situation du demandeur | Modifier   | Supprime      |
|      | AZ563KL         | TRR              | 179 654              | 1 800    | 32 000        | 44 000 1          | 7/04/2020           | 16/04/2022         | En location            | ~          |               |
|      |                 |                  |                      | 4 Précés | tent A        | outer up véhicule | Suivant N           |                    |                        | locument   | stoire manqua |
|      |                 |                  |                      | I PICCO  |               | outer an remeate  | Sullain W           |                    |                        |            |               |

| Litrage • * 2150 Rectifier les rubriques litrage et/ou kilométrage   Kilométrage compteur • * 179654 rectifier les rubriques litrage | Immatriculation 😝 *      | AZ563KL                              |
|----------------------------------------------------------------------------------------------------|--------------------------|--------------------------------------|
| Kilométrage compteur 😧 *                                                                                                    | Litrage 😡 *              | 2150 Rectifier les rubriques litrage |
|                                                                                                    | Kilométrage compteur 😡 * | 179654 et/ou kilométrage             |

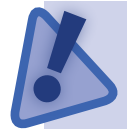

Mc

Le litrage doit être la **somme exacte** des consommations effectuées sur la période à l'appui des justificatifs et arrondi à l'entier inférieur (ex : 840, 95 = 840)

Le kilométrage est le kilométrage compteur relevé au dernier jour de la période.

### B. Modifier les caractéristiques et la situation du véhicule

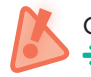

Ces données ne peuvent être modifiées que si le véhicule est détaché de la demande (cf : fiche 6) → supprimer le véhicule dans la demande

- Modifier : mes véhicules / Liste des véhicules
- Rattacher à nouveau le véhicule après correction à la demande
- Mes demandes à corriger / choisir la demande
- Ajouter un véhicule

| EDCULANES<br>A DIRENTS<br>RODUKIEN | E                 | SIDECAR-WEB<br>Service en ligne de remb | Ajouter un véhicule                                         |              |             |                    |                  |                    | ançı<br>×           | ais •    | 🛔 •tgap3 tga     | p3 - ETABLISSE  | MENTS JE | EAN DUCRO |
|------------------------------------|-------------------|-----------------------------------------|-------------------------------------------------------------|--------------|-------------|--------------------|------------------|--------------------|---------------------|----------|------------------|-----------------|----------|-----------|
| difier une                         | Accuel demande de | 🕚 Mon compte 🗸 🧔<br>remboursement i     | Immatriculation*<br>Litrage O *<br>Kilométrage compteur O * |              | Saissise    | ez un numéro d'ir  | nmatriculation   |                    |                     |          |                  | - 22            | 3        |           |
|                                    | Vous devez ajou   | iter au moins un véhicule               |                                                             | _            |             | _                  |                  | Fermer             | Ajouter             |          |                  |                 |          |           |
|                                    | 0 véhicules fai   | isant l'objet d'une dema                | nde de remboursement                                        |              |             |                    |                  |                    |                     | Nombre d | e litres décla   | rés : O Litres  |          |           |
|                                    |                   |                                         |                                                             |              |             |                    |                  |                    |                     | 10 🛩     | Q Recherch       |                 |          |           |
|                                    | Pays Immatric     | utation Type de véhicule                | Kilométrage compteur                                        | Litrage P.T. | LC. (Kg)    | P.T.R.A. (Kg) Débu | t d'exploitation | Fin d'exploitation | Situation du demand | leur     | Modifier         | Supprimer       |          |           |
|                                    |                   |                                         |                                                             |              | Aucun éléme | ent dans la liste  |                  |                    |                     |          |                  |                 |          |           |
|                                    |                   |                                         |                                                             |              |             |                    |                  |                    |                     |          | mentation obliga | toire manquante |          |           |
|                                    |                   |                                         |                                                             | N Précédent  | A Ajouter   | un véhicule        | Suivant H        |                    |                     |          |                  |                 |          |           |

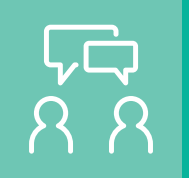

# **DEMANDE D'ASSISTANCE EN LIGNE**

Si vous rencontrez une difficulté technique avec un service en ligne, faites une demande d'assistance via l'<u>Outil en Ligne de Gestion de l'Assistance (OLGA).</u>

Vous pouvez également <u>consulter la fiche 8</u> concernant l'assistance.

Fermer

Valider